# Dustin Services Marketplace – Customer startup guide

| How to log in                         | 2 |
|---------------------------------------|---|
| Give access to a user                 |   |
| Order a new subscription              | 7 |
| Manage existing subscriptions         |   |
| Renew a subscription                  |   |
| Disable auto-renew for a subscription |   |
| Cancel a subscription                 |   |
| Change a subscription                 |   |
| Schedule changes for a subscription   |   |
| Get an overview of your subscriptions |   |

## How to log in

- Go to the Dustin web for your local country:
  - o <u>https://dustin.se</u>
  - o <u>https://dustin.no</u>
  - o <u>https://dustin.fi</u>
  - o <u>https://dustin.dk</u>

Till Skyportal

• Click on "My Account" and "Log in".

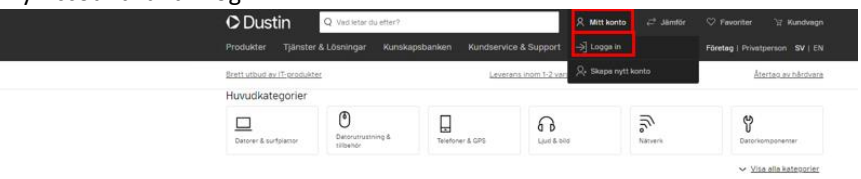

Click on your name and then "My Account".

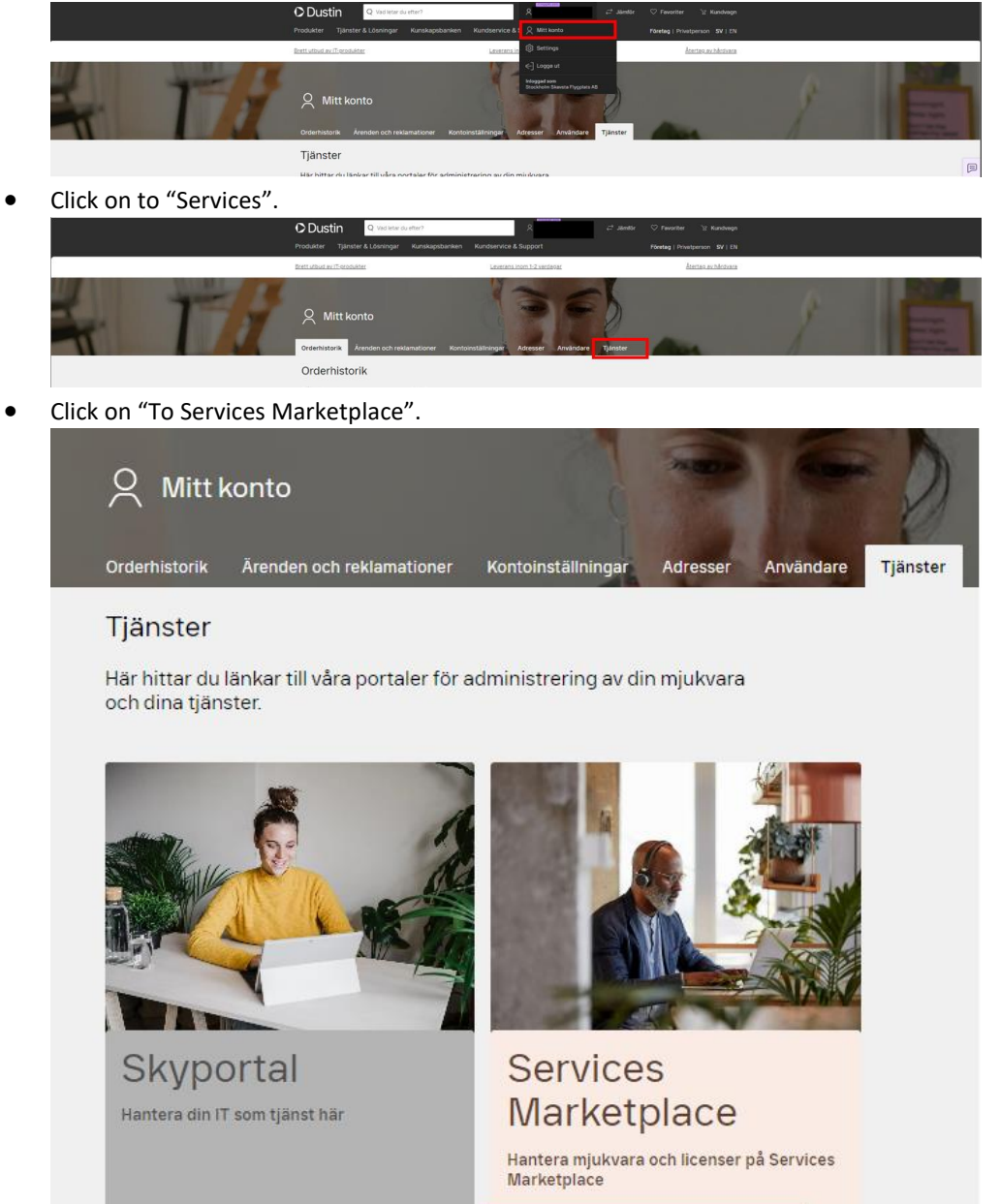

• You will now log in to Services Marketplace. Your log in details will automatically filled in, which are the same as you use to log in to Dustin web.

Till Services Marketplace

• This is the first view after logging in to Dustin Services Marketplace.

| O Dustin                    |                           |                       | First Name Last Name | 🕐 некр 🛛 🌒 | • |
|-----------------------------|---------------------------|-----------------------|----------------------|------------|---|
| T Marketplace               | Marketplace               |                       |                      |            |   |
| 僧 Dashboard                 |                           |                       | Cart                 |            |   |
| 🚉 Users                     | 0                         |                       |                      |            |   |
| Modern Workplace Premium (  | All Services              |                       |                      |            |   |
| Microsoft 365 F1 (NCE COM M | Microsoft NCE (Catalogue) | Microsoft (Catalogue) | SkyKick              |            |   |
| NCE Microsoft Azure         | Microsoft NCE (Catalog)   |                       | <u> </u>             |            |   |
| (iii) Account               |                           | SEE ALL               | SEE ALL              |            |   |
|                             | SFF ALL                   |                       |                      |            |   |

• You will find information that Dustin will inform you about here.

| O Dustin                                                               |                           | New Experience        | First Name Last N<br>Account ID: 1000033 | iame 🕐 🕅 | Help | 9 | ۰ |
|------------------------------------------------------------------------|---------------------------|-----------------------|------------------------------------------|----------|------|---|---|
| Marketplace                                                            | Markotalaco               |                       |                                          |          |      |   |   |
| 脅 Dashboard                                                            |                           |                       | ~                                        | p cart   |      |   |   |
| 🧟 Users                                                                | •                         |                       |                                          |          |      |   |   |
| Modern Workplace Premium (                                             | All Services              |                       |                                          |          |      |   |   |
| Microsoft 365 F1 (NCE COM M<br>#1003400 MICROSOFT 365 F1 (NCE COM MTH) | Microsoft NCE (Catalogue) | Microsoft (Catalogue) | SkyKick                                  |          |      |   |   |
| NCE Microsoft Azure                                                    | Microsoft NCE (Catalog)   |                       | <u> 366</u>                              |          |      |   |   |
| (iii) Account                                                          |                           | SEE ALL               | SEE ALL                                  |          |      |   |   |
|                                                                        |                           |                       |                                          |          |      |   |   |
|                                                                        |                           |                       |                                          |          |      |   |   |
|                                                                        | SEE ALL                   |                       |                                          |          |      |   |   |

It can for example be if the platform will have a maintenance window and will be down for some time or if we have a new feature that we will inform you about.

• You can click on the "Bell" to check the history of orders, creation of new users and so on.

| O Dustin                   |              | Account of 10000000                                                                                                    |
|----------------------------|--------------|----------------------------------------------------------------------------------------------------|
| Harketplace                |              | Completed Today                                                                                                    |
| H Dashboard                |              | Section 2 Control of Control of Control |
| 요. Users                   | 0            | User "First Name Last Name" settings<br>have been successfully updated.                                                                                                    |
| Modern Workplace Premium ( | All Services | VIEW USER PROFILE                                                                                                    |

• You can see your existing subscriptions in the panel to the left.

| O Dustin                                                              |                           |                       | New Topology | First Name Last Name<br>Annual EX 1000000 | () Help | 0 | ٠ |
|-----------------------------------------------------------------------|---------------------------|-----------------------|--------------|-------------------------------------------|---------|---|---|
| T Marketplace                                                         | Markotalaco               |                       |              |                                           |         |   |   |
| 番 Dashboard                                                           |                           |                       |              |                                           |         |   |   |
| 요. Users                                                              | 0                         |                       |              |                                           |         |   |   |
| Modern Workplace Premium (<br>erocsarz wocerwoordukce Premium (t. m.  | All Services              |                       |              |                                           |         |   |   |
| Microsoft 365 F1 (NCE COM M.,<br>PTODADD NACHOSOFT 366 F1 NCE COM MHO | Microsoft NCE (Catalogue) | Microsoft (Catalogue) | SkyKick      |                                           |         |   |   |
| NCE Microsoft Azure                                                   | Microsoft NCE (Catalog)   | <b>.</b>              | <u> ()</u>   |                                           |         |   |   |
| III Account                                                           |                           | SEE ALL               | SEE ALL      |                                           |         |   |   |
|                                                                       | ST AL                     |                       |              |                                           |         |   |   |

• Click on "users" to see which users in your company that have an account to log in to Dustin Services Marketplace.

0 4

| ODustin                    |                                                         |                     | ୍ଷ |
|----------------------------|---------------------------------------------------------|---------------------|----|
| R Marketplace              | Marketplace see                                         | Q 🗮 Cart            |    |
| Lashbara                   |                                                         |                     |    |
| Modern Workplace Premium ( |                                                         | 3                   |    |
| NCE Microsoft Azure        | Our guiding direction<br>Enabling the circular movement | Dustin <sup>®</sup> |    |
| E Account                  |                                                         |                     |    |

#### Give access to a user

•

• To enable another user at your company to login to Dustin Services Marketplace, that person needs an account at the Dustin Web, otherwise the person has to register a new account.

To invite a new user to your company, you need to log in to the Dustin web, after logging in, click on your name at the top of the screen and then click on "My account"

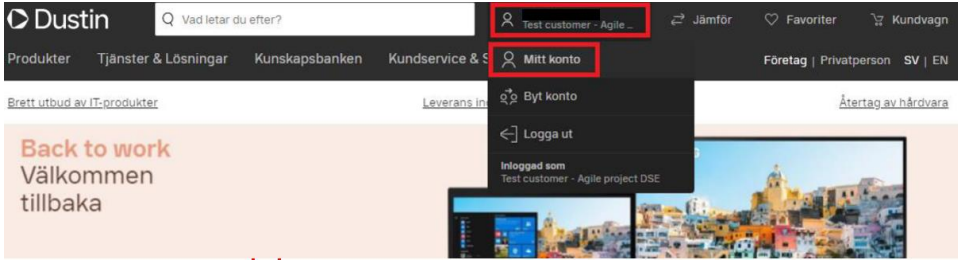

Click on "Users", type in the e-mail address of the user you want to invinte and click on "Send Invitation".

| Produkter Tjänster & Lösningar Kunskapsbanken Kundservice & Support                                                                                 | Företag   Privatperson SV   EN                                                                                                    |
|----------------------------------------------------------------------------------------------------|----------------------------------------------------------------------------------------------------|
| Brett utbud av IT-produkter Leverans inom 1-2 vardagar                                                                                              | <u>Återtag av hårdvara</u>                                                                                                    |
| Q       Mitt konto         Orderhistorik       Arenden och reklamationer         Kontoinställningar       Adresser         Användare       Tjänster | -                                                                                                    |
| Användare<br>Status Söklefter                                                                                                    |                                                                                                    |
| Alla v E-post, namn                                                                                                    | ka inbjudan                                                                                                    |
| Skicka inbjuda<br>Sortera efter E-post A-Ö 🗸 koppla dem til                                                                                         | Kundservice & Support     Företag   Privatperson SV   EN       Leverans inom 1-2 vardagar     Återtag av hårdvara       stallningar     Adresser       Adresser     Användar       Tjänster     Sortera efter       E-post A-Ö     Image: Skicka inbjudan till dina anställda för att koppla dem till företagskontot.       firstname.lastname@dustin.se     Skicka inbjudan                                                                                                    |
| Redustin.se v                                                                                                    | Inster & Lösningar kunskapsbanken kundservice & Support Foretag   Privatperson SV   EN<br>odukter Leverans inom 1:2 vardagar. Återtag av hårdværa<br>konto<br>Arenden och reklamationer Kontoinställningar Adresser Användare Tjänster<br>re<br>Sök efter<br>V E-post, namn.<br>Sortera efter E-post A-Ö ~<br>@dustin.se V EN<br>Sortera efter E-post A-Ö ~<br>Bkicka inbjudan till dina anställda för att<br>koppla dem till företagskontot.<br>firstname@dustin.se<br>Skicka inbjudan |
| R Bedustin.se V                                                                                                    | Skicka inbjudan                                                                                                    |

• If you can not see the tabs "Users" under "My account" it is because you do not have the admin premission at your company. The first user to register the company at Dustin web automatically gets the admin role. Someone with an admin role can give other users the admin role by selecting "Admin" under the user:

| O Dustin                | Q Vad letar du                                             | ı efter?         |               | 오 <sub>Test custor</sub> | ner - Agile _ | <i>≓</i> Jämför               | ♡ Favoriter                                 |            | undvagn  |
|-------------------------|------------------------------------------------------------|------------------|---------------|--------------------------|---------------|-------------------------------|---------------------------------------------|------------|----------|
| Produkter Tjänst        | er & Lösningar                                             | Kunskapsbanken   | Kundservice & | Support                  |               |                               | Företag   Privat                            | person     | SV   EN  |
| Brett utbud av IT-produ | kter                                                       |                  | Leverans i    | inom 1-2 vardagar        |               |                               | Âte                                         | ertag av I | hårdvara |
| Orderhistorik           | onto<br><sup>A</sup> renden och rekl                       | amationer Kontoi | inställningar | Adresser A               | nvändare      | Tjänster                      |                                             |            |          |
| Användare               | Sök offer                                                  |                  |               |                          |               |                               |                                             |            |          |
| Alla ~                  | E-post, na                                                 | imn              |               |                          |               | 🖾 Skic                        | ka inbjuda                                  | n          |          |
|                         |                                                            |                  | Sortera efte  | er E-post A-Ö            | ~             | Skicka inbjud<br>koppla dem t | lan till dina anstäl<br>ill företagskontot. | lda för a  | itt      |
| 8                       |                                                            | @dustin.se       |               |                          | ^             | firstname.las                 | tname@dustin.se                             |            |          |
| Admin                   | <ul> <li>Se alla ordrar</li> <li>Hantera adress</li> </ul> | er               |               |                          |               |                               | Skicka                                      | inbjuda    | n        |
|                         |                                                            | **               |               | Ta bort                  | - 1           |                               |                                             |            |          |

• After the new user is registered at Dustin web, to enable the user at to log in to Dustin Services Marketplace you need to log in to Dustin Services Marketplace and click on "Users".

FIRSTNAME LASTNAME (ADMIN)

| O Dustin                      |                         |            | New Experience           | First Name Last Name Account ID: 1000033 | Help 🌗     | ۰ |
|-------------------------------|-------------------------|------------|--------------------------|------------------------------------------|------------|---|
| H Marketplace                 | Marketplace             | Search     |                          | Q. 📜 Carr                                |            |   |
| 番 Dashboard                   |                         |            |                          |                                          |            |   |
| 遼. Users                      | 0                       |            |                          |                                          |            |   |
| Modern Workplace Premium (    | All Services            |            |                          |                                          |            |   |
| Microsoft 365 F1 (NCE COM ML. | Microsoft NCE (Ca       | atalogue)  | Microsoft (Catalogue) Sk | yKick                                    |            |   |
| NCE Microsoft Azure           | Microsoft NCE (Catalog) |            | •                        | <u>3</u>                                 |            |   |
| (iii) Account                 |                         |            | SEE ALL SE               | E ALL                                    |            |   |
|                               | STEAL                   |            |                          |                                          |            |   |
| Click on "Add                 | d New Users".           |            |                          |                                          |            |   |
| O Dustin                      |                         |            | Anna Departments 🕥       | First Name Last Name (                   | 🕑 Help 🛛 🚦 |   |
| 🗮 Marketplace                 |                         |            |                          |                                          |            |   |
| 脅 Dashboard                   | ADD NEW USERS           |            |                          |                                          |            |   |
| 1. Users                      | FIRST NAME LAST NAM     | IE (ADMIN) | FIRSTNAME LASTNAME (ADMI | N)                                       |            |   |

•

Modern Workpl

 Microsoft 365 F1 (NCE COM M., Process Microsoft 365 F1 ect con Micro MCE Microsoft Azure ACTIONS -

FIRSTNAME LASTNAME (ADMIN)

- Specify the new user:
  - Type the first name, last name and e-mail of the user.
    - The e-mail need to be the same e-mail the new user use at the Dustin web.
  - o Click on "Assign staff member roles to user"
  - o Select a role for the user
    - Staff member defaults means that the user will have access to manage your company's current subscriptions but not order new subscriptions.
    - Account Administrator means that the user will have access to both manage current subscriptions and order new subscriptions.
  - Type in your companies address and phone number to the user.
  - o Click Finish.

| O Dustin           |                                                                                                    |                              |           |                  |   | - | Erst Name Last Name Account R7: 1000035 | 🕐 Help | 0 |   |
|--------------------|----------------------------------------------------------------------------------------------------|------------------------------|-----------|------------------|---|---|-----------------------------------------|--------|---|---|
| Teasic Information |                                                                                                    |                              |           |                  |   | - |                                         | -      |   | I |
| #                  | SPECIFY NEW USER                                                                                          |                              |           |                  |   |   |                                         |        |   |   |
| *                  | First Name                                                                                                | Last Name                    |           |                  |   |   |                                         |        |   |   |
| Ð                  | Email                                                                                                    |                              |           |                  |   |   |                                         |        |   |   |
| Ð                  | firstname2.lastname2@dustin.se<br>This email address will be used to sign in and receive notifications.   |                              |           |                  |   |   |                                         |        |   |   |
|                    | Access Rights<br>O Allow user to manage assigned services only                                            |                              |           |                  |   |   |                                         |        |   |   |
|                    | Assign staff member roles to user                                                                         | _                            |           |                  |   |   |                                         |        |   |   |
|                    | Staff member defaults                                                                                     | Account Admin                | vistrator |                  |   |   |                                         |        |   |   |
|                    | Address Line 1                                                                                            | Address Line 2 (Optional)    |           |                  |   |   |                                         |        |   |   |
|                    | Street 1                                                                                                  |                              |           |                  |   |   |                                         |        |   |   |
|                    | City                                                                                                    | Country                      |           | State (Optional) |   |   |                                         |        |   |   |
|                    | Stockholm                                                                                                 | Sweden                       | q         |                  | Q |   |                                         |        |   |   |
|                    | Zip Code                                                                                                  | Phone Number                 |           |                  |   |   |                                         |        |   |   |
|                    | 12345                                                                                                    | +46700000000                 |           |                  |   |   |                                         |        |   |   |
|                    | ONE MORE USER                                                                                             |                              |           |                  |   |   |                                         |        |   |   |
|                    |                                                                                                    |                              |           |                  |   |   |                                         |        |   |   |
|                    | ASSICN SERVICES TO NEW USERS                                                                              |                              |           |                  |   |   |                                         |        |   |   |
|                    |                                                                                                    |                              |           |                  |   |   |                                         |        |   |   |
|                    |                                                                                                    |                              |           |                  |   |   |                                         |        |   |   |
|                    | SELECT OPTIONS                                                                                            |                              |           |                  |   |   |                                         |        |   |   |
|                    | Send activation email to users<br>users will be given an activation link to log in to the Control Panel a | nd enable services assigned. |           |                  |   |   |                                         |        |   |   |
|                    |                                                                                                    |                              |           |                  |   |   |                                         |        |   |   |
|                    | CANCEL                                                                                                    |                              |           |                  |   |   | FINISH                                  |        |   |   |

The user should now be able to log in in at Dustin Services Marketplace. See separate routine for <u>"How to log in"</u>.

## Order a new subscription

• To order a new subscription, search for it in the search field and press enter.

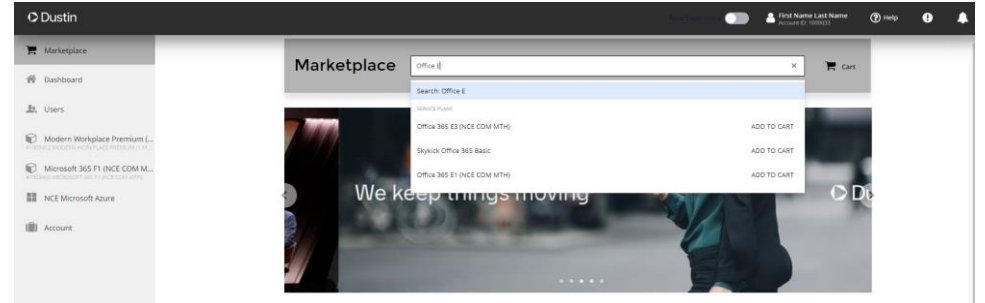

• As you see in the results, there are several different service plans that are available in monthly and annual billing period (the frequency on which you will be billed), and monthly and annual subscriptions period (how long you have committed to the subscriptions).

| O Dustin                                                               |                                                                                   |                               | Erst Name Last Name Account ID: 1000033 | 🔊 Help | D 🌲 |
|------------------------------------------------------------------------|-----------------------------------------------------------------------------------|-------------------------------|-----------------------------------------|--------|-----|
| 🐂 Marketplace                                                          | Marketplace Marketplace                                                           |                               | × 📜 Cart                                |        |     |
| 番 Dashboard                                                            |                                                                                   |                               |                                         |        |     |
|                                                                        | Subscription pariod Billing pariod Show only trial<br>All periods V All periods V |                               |                                         |        |     |
| Modern Workplace Premium (                                             | ALL SERVICE PLANS SERVICE OPTIONS                                                 |                               |                                         |        |     |
| Microsoft 365 F1 (NCE COM M<br>#1093400 MICROSOFT 365 F1 (NCE COM MTH) |                                                                                   |                               |                                         |        |     |
| NCE Microsoft Azure                                                    | Service Plans                                                                     |                               |                                         |        |     |
| (iii) Account                                                          | SERVICE FLAN SUBSCRIPTION PERIOD                                                  | PRICE                         |                                         |        |     |
|                                                                        | Office 365 E3 (NCE COM MTH) 0 1 month(s) *                                        | SEK 281.20<br>per 1 month(s)  | ADD TO CART                             |        |     |
|                                                                        | Skylick Office 365 Basic 0 1 month(s)                                             | SEK 28.00<br>per 1 month(s)   | ADD TO CART                             |        |     |
|                                                                        | Office 365 E1 (NCE COM MTH) 0 1 year(s) ~                                         | SEK 87.40<br>per 1 month(s)   | ADD TO CART                             |        |     |
|                                                                        | Skylick DM-Office 305 Basic: 0 1 month(s)                                         | SEK 30.00<br>per 1 month(s)   | ADD TO CART                             |        |     |
|                                                                        | Office 365 F3 (NCE COM MTH) 0 1 month(s) -                                        | SEK 41.90<br>per 1 month(s)   | ADD TO CART                             |        |     |
|                                                                        | Skylick DM-Office 365 Backup Standard 🗿 1 month(s)                                | SEK 55.00<br>per 1 month(s)   | ADD TO CART                             |        |     |
|                                                                        | Office 365 E1 (NCE COM ANN) 0 1 year(s)                                           | SEK 1,048.80<br>per 1 year(s) | ADD TO CART                             |        |     |
|                                                                        | Skykick Office 365 Backup Standard O 1 month(s)                                   | SEK 50.00<br>per 1 month(s)   | ADD TO CART                             |        |     |

- $\circ$  "NCE COM MTH" means that the services plan has a monthly billing period.
- $\circ$  "NCE COM ANN" means that the services plan has an annual billing period.

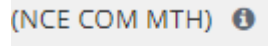

#### (NCE COM ANN) (1)

• Monthly or annual subscriptions period is selected in the drop-down list.

| O Dustin                      |                                                |                         | -                            | First Name Last Name<br>Account ID: 1000033 | () Help  | 0    | ۰   |
|-------------------------------|------------------------------------------------|-------------------------|------------------------------|---------------------------------------------|----------|------|-----|
| T Marketplace                 | Marketplace Marketplace                        |                         |                              | × 🐂 Cart                                    | _        |      |     |
| 脅 Dashboard                   |                                                |                         |                              |                                             |          |      | - 1 |
| 題. Users                      | Subscription period Billing period All periods | Show only trial         |                              |                                             |          |      |     |
| Modern Workplace Premium (    | ALL SERVICE PLANS SERVICE OPTIONS              | 2                       |                              |                                             |          |      |     |
| Microsoft 365 F1 (NCE COM M   |                                                |                         |                              |                                             |          |      |     |
| III NCE Microsoft Azure       | Service Plans                                  |                         |                              |                                             |          |      |     |
| Account                       | SERVICE PLAN                                   | SUBSCRIPTION PERIOD     | PRICE                        |                                             |          |      |     |
|                               | Office 365 E3 (NCE COM MTH)                    | 1 month(s) -            | SEK 281.20<br>per 1 month(s) | ADD TO CART                                 |          |      |     |
|                               | Office 365 E3 Trial (NCE COM MTH) 0            | 1 month(s)<br>1 year(s) |                              | ADD TO CART                                 |          |      |     |
| A subscription wit            | h annual billing period                        | only has the ont        | ion of                       | annual                                      | sub      | scri | nt  |
|                               |                                                | sing nee opt            |                              |                                             |          |      | ~ ~ |
| Office 365 E3 (NCE COM ANN) 0 |                                                | 1 year(s)               | SEK 2                        | 2,811.60<br>year(s)                         | ADD TO ( | ART  |     |

period.

• Click on "Add to cart" on the subscriptions that you want to order.

| © Dustin                                                               |                                                              |                     | -                             | First Name Last Name<br>Account ID: 1000033 | () Help | 0 | • |
|------------------------------------------------------------------------|--------------------------------------------------------------|---------------------|-------------------------------|---------------------------------------------|---------|---|---|
| H Marketplace                                                          | Marketplace Office 365 E3                                    |                     |                               | × 📜 Cart                                    |         |   |   |
| 脅 Dashboard                                                            |                                                              |                     |                               |                                             | ÷       |   |   |
| 💐 Users                                                                | Subscription period Billing period All periods V All periods | Show only trial     |                               |                                             |         |   |   |
| Modern Workplace Premium (                                             | ALL SERVICE PLANS SERVICE OPTIONS                            |                     |                               |                                             |         |   |   |
| Microsoft 365 F1 (NCE COM M                                            |                                                              |                     |                               |                                             |         |   |   |
| NCE Microsoft Azure                                                    | Service Plans                                                |                     |                               |                                             |         |   |   |
| Account                                                                | SERVICE PLAN                                                 | SUBSCRIPTION PERIOD | PRICE                         |                                             |         |   |   |
|                                                                        | Office 365 E3 (NCE COM MTH)                                  | 1 month(s) 💌        | SEK 281.20<br>per 1 month(s)  | ADD TO CART                                 |         |   |   |
|                                                                        | Office 365 E3 Trial (NCE COM MTH) 0                          | 1 month(s) (Trial)  |                               | ADD TO CART                                 |         |   |   |
|                                                                        | Office 365 E3 (NCE COM ANN)                                  | 1 year(s)           | SEK 2,811.60<br>per 1 year(s) | ADD TO CART                                 |         |   |   |
|                                                                        | DS-Office 365 E3 - Commercial (NCE COM MTH)                  | 1 month(s) 👻        | SEK 311.10<br>per 1 month(s)  | ADD TO CART                                 |         |   |   |
|                                                                        | DS-Office 365 E3 - Commercial (NCE COM ANN)                  | 1 year(s)           | SEK 3,162.00                  | ADD TO CART                                 |         |   |   |
| O Dustin                                                               |                                                              |                     |                               | First Name Last Name                        | 🕐 неір  | 0 | 1 |
| Harketplace                                                            |                                                              |                     |                               | × Pcart                                     |         |   |   |
| 脅 Dashboard                                                            |                                                              |                     |                               |                                             |         |   |   |
| 畿. Users                                                               | Subscription period Billing period                           | Show only trial     |                               |                                             |         |   |   |
|                                                                        | All periods V All periods                                    |                     |                               |                                             |         |   |   |
| Modern Workplace Premium (<br>#1003412 MODERN WORKPLACE PREMIUM (1 M   | ALL SERVICE PLANS SERVICE OPTIONS                            |                     |                               |                                             |         |   |   |
| Microsoft 365 F1 (NCE COM M<br>#1033400 MICROSOFT 365 F1 (NCE COM MTH) |                                                              |                     |                               |                                             |         |   |   |
| NCE Microsoft Azure                                                    | Service Plans                                                |                     |                               |                                             |         |   |   |
| Account                                                                | SERVICE PLAN                                                 | SUBSCRIPTION PERIOD | PRICE                         |                                             |         |   |   |
|                                                                        | Office 365 E3 (NCE COM MTH)                                  | 1 month(s) 👻        | SEK 281.20<br>per 1 month(s)  | ADDED                                       |         |   |   |
|                                                                        | Office 265 E3 Trial (NCE COM MTH)                            | 1 month(s) (Trial)  |                               | ADD TO CART                                 |         |   |   |
|                                                                        | Office 365 E3 (NCE COM ANN) 0                                | 1 year(s)           | SEK 2,811.60<br>per 1 year(s) | ADD TO CART                                 |         |   |   |
|                                                                        | DS-Office 365 E3 - Commercial INCE COM MTH: 0                | 1 month(s)          | SEK 311.10                    | ADD TO CART                                 |         |   |   |

#### • To proceed with the ordering, click on "Cart".

| C Dustin                                                               |                                                                                | New Experience                                    | First Name Last Name<br>Account ID: 1000033 | () Help | 0 | 4 |
|------------------------------------------------------------------------|--------------------------------------------------------------------------------|---------------------------------------------------|---------------------------------------------|---------|---|---|
| Marketplace                                                            | Marketplace office 365 E3                                                      |                                                   | × P Cart                                    |         |   |   |
| 脅 Dashboard                                                            |                                                                                |                                                   |                                             |         |   |   |
| 息. Users                                                               | Subscription period Billing period Show only trial All periods v All periods v |                                                   |                                             |         |   |   |
| Modern Workplace Premium (                                             | ALL SERVICE PLANS SERVICE OPTIONS                                              |                                                   |                                             |         |   |   |
| Microsoft 365 F1 (NCE COM M<br>#1003400 MICROSOFT 365 F1 (NCE COM MTH) |                                                                                |                                                   |                                             |         |   |   |
| NCE Microsoft Azure                                                    | Service Plans                                                                  |                                                   |                                             |         |   |   |
| (iii) Account                                                          | SERVICE PLAN SUBSCRIPTION PER                                                  | RIOD PRICE                                        |                                             |         |   |   |
|                                                                        | Office 365 E3 (NCE COM MTH) 0 1 month(s)                                       | <ul> <li>SEK 281.20<br/>per 1 month(s)</li> </ul> |                                             |         |   |   |
|                                                                        | Office 365 E3 Trial (NCE COM MTH) 0 1 month(s) (Trial)                         |                                                   | ADD TO CART                                 |         |   |   |
|                                                                        | Office 365 E3 (NCE COM ANN) 0 1 year(s)                                        | SEK 2,811.60<br>per 1 year(s)                     | ADD TO CART                                 |         |   |   |
|                                                                        | DS-Office 365 E3 - Commercial (NCE CDM MTH) 0 1 month(s)                       | <ul> <li>SEK 311.10<br/>per 1 month(s)</li> </ul> | ADD TO CART                                 |         |   |   |

• Select the number of licenses that you want and click "Next".

| 00    | Dustin                                   |                                                                          | New Topositions                     | First Name Last Name 🕜 Help () |  |
|-------|------------------------------------------|--------------------------------------------------------------------------|-------------------------------------|--------------------------------|--|
| ×.    | 1 Review Offer                           | Select the items that you want to buy.                                   |                                     |                                |  |
| 首志    | 2 Set up your purchase<br>3 Review Order | Your Cart                                                                |                                     | CLEAR CART                     |  |
| Ø     |                                          | PLAN & OPTIONS                                                           | QUANTITY PRICE                      | TOTAL                          |  |
| Ø     |                                          | Office 365 E3 (NCE COM MTH)<br>Subscription period: 1 month(s)<br>REMOVE |                                     |                                |  |
|       |                                          | Office 365 E3<br>CFQ7TTC0LF8R:0001                                       | 4000 available SEK 281.20 /Licenses | SEK 28.12                      |  |
| tilit |                                          |                                                                          |                                     | Total: SEK 28.12               |  |
|       |                                          | CANCEL                                                                   |                                     | NEXT                           |  |

• Select "Use an existing Microsoft CSP account" and click "Next".

| 00           | Dustin                 | Port Name Last Name & Port Name Last Name 🕥 Help 🕕   |  |
|--------------|------------------------|------------------------------------------------------|--|
| ×            | Review Offer           |                                                      |  |
| 俗            | 2 Set up your purchase | SET UP YOUR PURCHASE                                 |  |
| <u>.81</u> . | 3 Review Order         | To proceed, provide additional information.          |  |
| Ø            |                        | Please select the desired option for the CSP account |  |
| ø            |                        | Use an existing Microsoft CSP end customer account   |  |
|              |                        |                                                      |  |
| cib.         |                        | CANCEL BACK NEXT                                     |  |
|              |                        |                                                      |  |

• Your Microsoft Domain Name gets filled in automatically. Click then "Next".

| O Dustin                                                                                                    | Mar Experience                                                                                                    | First Name Last Name<br>Account ID: 1000033 | () Help | 0 | ۰ |
|----------------------------------------------------------------------------------------------------|----------------------------------------------------------------------------------------------------|---------------------------------------------|---------|---|---|
| Review Offer                                                                                                    |                                                                                                    |                                             |         |   |   |
| Image: Set up your purchase       Image: Image: | SET UP YOUR PURCHASE To proceed, provide additional information. Plass select the desired grain for the C2 account O care new Microsoft C2 end customer account O the an ending fuctored C2 end customer account O the an ending fuctored C2 end customer account O care new Microsoft Comment Name Unaccount forman Name Unaccount forman Name Unaccount format Name Unaccount format |                                             |         |   |   |
| alta                                                                                                    | OMCR                                                                                                    | BACK                                        | NEXT    |   |   |

• Select Special Qualification for if you are an State Owned Entity Attestation or not. After that, click "Next".

| 0                       | Dustin                                   |                                                                                                    |                 | New Experience | First Name Last Name<br>Account ID: 1000000 | () Help   | 0 |
|-------------------------|------------------------------------------|----------------------------------------------------------------------------------------------------|-----------------|----------------|---------------------------------------------|-----------|---|
| Ħ                       | Review Offer                             |                                                                                                    |                 |                |                                             |           |   |
| *<br>1.<br>0<br>0<br>11 | Set up your purchase     To Review Order | SET UP YOUR PURCHASE To proceed, provide additional information. Makes takes the desired option for the CSP account O Devias new Microsoft CSP will costmer account @ the execting Microsoft (CSP will costmer account Microsoft Deminis Name with addefined up to 27 diversers long | onmicrosoft.com |                |                                             |           |   |
| 180                     |                                          | Land Downed Strikert Areas<br>- phases striket -<br>Brackstander Charles<br>- Strikert Brack Strikert Brack Downed Freity<br>- Linkschen Brack Hau var ein Hits License will be untilling it on sehand of a State Downed Entry:<br>- CARACEL                                         |                 |                | васк                                        | 1<br>NEXT |   |

You can read more about Microsoft criteria for a State Owned Entity by clicking at the link.

| O Dustin                     | ſ                                   |                                                                                                    | tive Inserver 💭                                                                 | First Name Last Name<br>Account ID: 1000033 | () Help | 0 | ٠ |
|------------------------------|-------------------------------------|----------------------------------------------------------------------------------------------------|---------------------------------------------------------------------------------|---------------------------------------------|---------|---|---|
| <b>H</b> O                   | Review Offer                        |                                                                                                    |                                                                                 |                                             |         |   |   |
| * 2<br>1. 3<br>©<br>11<br>11 | Setus your purchase<br>Review Order | SET UP YOUR PURCHASE<br>To prosed, provide additional information.<br>Makes advected the first onder recommendation<br>of create reset Workshold CH2 Per observer excound<br>Use an existing Microsoft CH2 Per observer excound<br>whitebaddeding<br>Securit Qualification<br>State Owned Ionstry<br>To ensure that the cares of this subscription remain in compliance with Microsoft's Ans-Comp | onmicrosoft.com<br>Ston Policy please specify if they are a State Denied Entity | with the full others from Twee              | ]*      |   |   |
|                              |                                     | CANCEL                                                                                                    |                                                                                 | BACK                                        | NEXT    |   |   |

• To be able to buy the subscription you first have to agree to the different Terms and Conditions. After that, when you are ready to order, click "Buy".

| 00         | Dustin               |                                                                                                    |                                            |                            | New Experience                         | First Name Last Name<br>Account ID: 1000033  | () Help                       | 0 | ۰ |
|------------|----------------------|----------------------------------------------------------------------------------------------------|--------------------------------------------|----------------------------|----------------------------------------|----------------------------------------------|-------------------------------|---|---|
| ×          | Review Offer         | Here you can review your order details: ensu                                                       | ire that you get what you need, co         | nfirm prices and how       | the order is going to be paid.         |                                              |                               |   |   |
| 畲          | Set up your purchase |                                                                                                    |                                            |                            |                                        |                                              |                               |   |   |
| <u>.81</u> | 3 Review Order       | ORDER ITEMS<br>Office 365 E3 (NCE COM MTH)                                                         | INCLUDED                                   | ADDITIONAL                 | PRICE                                  |                                              | TOTAL                         |   |   |
| Ð          |                      | Office 365 E3<br>CFQ7TTC0LF8R:0001                                                                 | 0 Licenses(s)                              | + 1 Licenses(s)            | SEK 281.20 /Licenses<br>per 1 month(s) | SE                                           | K 28.12                       |   |   |
| Ø          |                      | ENTER PROMO CODE                                                                                   |                                            |                            |                                        | Total: SE<br>Tax Total: S<br>Order Total: SE | K 28.12<br>EK 7.03<br>K 35.15 |   |   |
|            |                      |                                                                                                    |                                            |                            |                                        |                                              |                               |   |   |
| (111)      |                      | YOUR PAYMENT METHODS                                                                               |                                            |                            |                                        |                                              |                               |   |   |
|            |                      | Your billing information will be used to pay your p<br>the Marketplace from your customer account. | provider for all the services purchased in |                            |                                        |                                              |                               |   |   |
|            |                      | Pay By Invoice                                                                                     |                                            |                            |                                        |                                              |                               |   |   |
|            |                      |                                                                                                    |                                            |                            |                                        |                                              |                               |   |   |
|            |                      | gree to the Terms and Conditions, Microsoft                                                        | : Customer Agreement, Service Descripti    | on Microsoft 365 – License | s                                      |                                              |                               |   |   |
|            |                      |                                                                                                    |                                            |                            |                                        |                                              |                               |   |   |
|            |                      | CANCEL                                                                                             |                                            |                            |                                        | BACK                                         | BUY                           |   |   |

• When you have completed the order, it will take a few minutes until the subscriptions are ready.

| O Dustin                      | . Juint two                                     | • | First Name Last Name<br>Account ID: 1000223 | () Help | 0 | • |
|-------------------------------|-------------------------------------------------|---|---------------------------------------------|---------|---|---|
| 🐂 Marketplace                 |                                                 |   |                                             |         |   | - |
| 番 Dashboard                   | - <b>Q</b> -                                    |   |                                             |         |   |   |
| 12. Users                     | <b>—</b>                                        |   |                                             |         |   |   |
| C Modern Workplace Premium (  | THANKS FOR YOUR ORDER                           |   |                                             |         |   |   |
| C Microsoft 365 F1 (NCE COM M | The services you have ordered are being set up. |   |                                             |         |   |   |
| III NCE Microsoft Azure       | TRACK ORDER CONTINUE SHOPPING                   |   |                                             |         |   |   |
| IIII Account                  |                                                 |   |                                             |         |   |   |

• When the order is completed and the subscriptions is ready, it will show up in the list of subscription to the left, where you now can manage the subscription.

| O Dustin                                                               |     |                         |        | New Experience        | First Name Last Account ID: 1000033 | Name (? | Help | • | • |
|------------------------------------------------------------------------|-----|-------------------------|--------|-----------------------|-------------------------------------|---------|------|---|---|
| 🐂 Marketplace                                                          |     | Markatalaca             | Frank  |                       |                                     | _       |      |   |   |
| 脅 Dashboard                                                            |     | viarketplace            | SARCH  |                       | ~                                   | E Cart  |      |   |   |
| 息. Users                                                               | 0   |                         |        |                       |                                     |         |      |   |   |
| Office 365 E3 (NCE COM MTH)<br>#1003421 OFFICE 365 E3 (NCE COM MTH)    | All | Services                |        |                       |                                     |         |      |   |   |
| Modern Workplace Premium (<br>PT003412 MC00EN WORKPLACE PREMUM (1 M.,  | N   | Microsoft NCE (Cata     | logue) | Microsoft (Catalogue) | SkyKick                             |         |      |   |   |
| Microsoft 365 F1 (NCE COM M<br>#1003400 MICROSOFT 365 F1 (NCE COM MTH) | ъ   | Microsoft NCE (Catalog) |        |                       | <u> </u>                            |         |      |   |   |
| NCE Microsoft Azure                                                    |     |                         |        | SEE ALL               | SEE ALL                             |         |      |   |   |
| (iii) Account                                                          |     |                         |        |                       |                                     |         |      |   |   |
|                                                                        |     |                         |        |                       |                                     |         |      |   |   |
|                                                                        | 5   | SEE ALL                 |        |                       |                                     |         |      |   |   |

# Manage existing subscriptions

•

• To manage one of your current subscriptions, click on the specific subscription that you want to change.

| © Dustin                                                                |                           |                       | Account ID: 1000033 | ) Help 🕕 🌲 |
|-------------------------------------------------------------------------|---------------------------|-----------------------|---------------------|------------|
| 🐂 Marketplace                                                           | Markatalaco               |                       |                     |            |
| 衛 Dashboard                                                             |                           |                       | , F cart            |            |
| 盘. Users                                                                | o                         |                       |                     |            |
| Modern Workplace Premium (                                              | All Services              |                       |                     |            |
| Microsoft 365 F1 (NCE COM M<br>#1003400 MICROSOFT 365 F1 (NCE COM MITH) | Microsoft NCE (Catalogue) | Microsoft (Catalogue) | SkyKick             |            |
| NCE Microsoft Azure                                                     | Microsoft NCE (Catalog)   |                       | <u> </u>            |            |
| (iii) Account                                                           |                           | SEE ALL               | SEE ALL             |            |
|                                                                         | SEE ALL                   |                       |                     |            |

• Here will you find information about the subscription, for example how to access the Microsoft portal, which Microsoft Domain and the number of licenses the subscription has.

| O Dustin       |                                                                                                    |                                                                     |                                                                                       | First Name Last Name<br>Account ID: 1000033 | () Help | • | ٠ |
|----------------|----------------------------------------------------------------------------------------------------|---------------------------------------------------------------------|---------------------------------------------------------------------------------------|---------------------------------------------|---------|---|---|
| Harketplace    | #1003400 Microsoft 365 F1 (NCE COM MTH)                                                                                                    |                                                                     |                                                                                       |                                             |         |   |   |
|                | Welcome to Microsoft CSP<br>War solargeon information kill<br>Warsal Doward Company Company Compan |                                                                     | SUBSCR<br>Status<br>Active<br>Subscription<br>Microsoft 36<br>Subscription<br>1003400 | IPTION DETAILS                              |         |   |   |
| Account        | Microsoft Subscription ID: e8d39884 Pask-1780-5475 weekelifectere<br>Logging in to your Microsoft Portal<br>This subscription has been ordered for an existing Microsoft account, so no new credentials have be<br>temporary credentials are subgred on the weakone screen of the initial subscription ordered for the<br>initial subscription accelered or de non work, or an existence water of the Microsoft Conter Presser<br>Inguisipasswortwate.microsoftentine.com/                                                                                                    | een generated. The<br>hat account, if temporary<br>of Read service: | MANAGE SU                                                                             | <u>escription</u>                           |         |   |   |
|                | NAME                                                                                                    | QUANTITY                                                            |                                                                                       |                                             |         |   |   |
| Click on "Mana | ge Subscription" to proceed.                                                                                                    | 1 unit                                                              |                                                                                       |                                             |         |   |   |
| O Dustin       |                                                                                                    |                                                                     |                                                                                       | First Name Last Name<br>Account ID: 1000033 | () Help | 0 | • |
| 🗮 Marketplace  | #1003400 Microsoft 365 F1 (NCE COM MTH)                                                                                                    |                                                                     |                                                                                       |                                             |         |   |   |

| ODustin                                                                                                    |                                                                                                    |
|----------------------------------------------------------------------------------------------------|----------------------------------------------------------------------------------------------------|
| 📜 Marketplace                                                                                                    | #1003400 Microsoft 365 F1 (NCE COM MTH)                                                                                                    |
| 脅 Dashboard                                                                                                    | SUBSCRIPTION DETAILS                                                                                                    |
| 1. Users                                                                                                    | Microsoft                                                                                                    |
| Modern Workpace Premium (     Modern Workpace Premium (     Modern Workpace Premium (     Modern Workpace Premium (     Microsoft 365 F1 (NCE COM ML)     Microsoft 365 F1 (NCE COM ML)     Microsoft Assert     NCE Microsoft Azure     Microsoft Azure | But of the second second |
|                                                                                                    | Logging in to your Microsoft Portal This subscription has been ordered for an exiting Microsoft account, so no new createntials have been generated. The temporary codentials and edilplayed on the welcome screen of the initial subscription ordered for that account, if temporary createntians are absort or do not exits, you can resist the parsanol 4 with Microsoft Account, filestearrice: https://parsanolfexatt.microsoftuninac.com/                                                                                                    |
|                                                                                                    | Included services                                                                                                    |
|                                                                                                    | NAME QUANTITY                                                                                                    |
|                                                                                                    | Microsoft 365 P1 1 unit                                                                                                    |

• In this view are you able to change number of licenses. If you click on the three dots you will have options to renew the subscription, disable auto-renewal and to cancel the subscriptions.

| O Du         | ustin                                     |                                                                                                    |            |                 | New Experience                             | First Name Last Name<br>Account ID: 1000033 | () Help   | 0           | ٠ |
|--------------|-------------------------------------------|----------------------------------------------------------------------------------------------------|------------|-----------------|--------------------------------------------|---------------------------------------------|-----------|-------------|---|
| Έ.           | Account                                   | OSubscription                                                                                           |            |                 |                                            |                                             |           |             |   |
| ŵ            | Drders and Invoices                       | Microsoft 365 F1 (NCI                                                                                   | Е СОМ МТН) |                 |                                            | CHANGE                                      | -         |             |   |
| <u>.81</u> . | O <sub>6</sub> <sup>o</sup> Subscriptions | 1003400                                                                                                 |            |                 |                                            |                                             | Renew     |             |   |
| Ð            | Payment Methods                           | General                                                                                                 |            |                 |                                            |                                             | Cancel Si | abscription |   |
| Ð            | Account Profile                           | SUBSCRIPTION DETAILS O ACTIVE                                                                           |            |                 |                                            |                                             |           |             |   |
|              | Action Log                                |                                                                                                    |            |                 |                                            |                                             |           |             |   |
|              |                                           |                                                                                                    |            | SEK 20.00       |                                            |                                             |           |             |   |
|              |                                           |                                                                                                    |            | Prices          |                                            |                                             |           |             |   |
|              |                                           | Prepaid, billed per, next billing date is Dec 1, 2022<br>Started on Nov 24, 2022 renews on Dec 22, 2022 |            |                 |                                            |                                             |           |             |   |
|              |                                           | INCLUDES                                                                                                |            |                 |                                            |                                             |           |             |   |
|              |                                           | PLAN & OPTIONS                                                                                          | INCLUDED   | ADDITIONAL      | PRICE                                      | TOTAL                                       |           |             |   |
|              |                                           | Microsoft 365 F1 (NCE COM MTH)                                                                          |            |                 |                                            |                                             |           |             |   |
|              |                                           | Microsoft 365 F1<br>CFQ7TTC0MBMD:0002                                                                   |            | + 1 Licenses(s) | SEK 20.00 /Licenses<br>per 1 STATEMENT_DAY | SEK 20.00                                   |           |             |   |
|              |                                           |                                                                                                    |            |                 |                                            |                                             |           |             |   |

## Renew a subscription

• If you click on "Renew" you will extend the subscriptions period. To be able to renew the subscription you first have to agree to the different Terms and Conditions. After that, when you are ready to order, click "Confirm".

| O Dustin          |                                                             |                           |                                |                                            | First Name Last Name<br>Account ID: 1000033 | (?) Help             | 0 | ٠ |
|-------------------|-------------------------------------------------------------|---------------------------|--------------------------------|--------------------------------------------|---------------------------------------------|----------------------|---|---|
| T Confirm Renewal |                                                             |                           |                                |                                            |                                             |                      |   |   |
| #                 | Confirm Renewal                                             | TH) #1003400 subscri      | ntion                          |                                            |                                             |                      |   |   |
| <i>b</i> .        |                                                             |                           |                                |                                            |                                             |                      |   |   |
| 0                 | You're going to extend the subscription period by 1 month(s | ) till Jan 24, 2023.      |                                |                                            |                                             |                      |   |   |
| 0                 |                                                             |                           |                                |                                            |                                             |                      |   |   |
|                   | PLAN & OPTIONS                                              | INCLUDED                  | ADDITIONAL                     | PRICE                                      | TOTAL 0                                     |                      |   |   |
|                   | Microsoft 365 F1 (NCE COM MTH)                              |                           |                                |                                            |                                             |                      |   |   |
|                   | Microsoft 365 F1<br>CFQ7TTC0MBMD:0002                       |                           | + 1 Licenses(s)                | SEK 23.70 /Licenses<br>per 1 STATEMENT_DAY |                                             |                      |   |   |
|                   |                                                             |                           |                                |                                            | Tax:<br>Order Total:                        | SEK 0.00<br>SEK 0.00 |   |   |
|                   |                                                             |                           |                                |                                            |                                             |                      |   |   |
|                   | I Agree to the Terms and Conditions, Microsoft Customer     | Agreement, Service Descri | ption Microsoft 365 - Licenses |                                            |                                             |                      |   |   |
|                   | The changes will be applied once the order is complete      | ed.                       |                                |                                            |                                             | ×                    |   |   |
|                   | CANCEL                                                      |                           |                                |                                            | c                                           | DNFIRM               |   |   |

## Disable auto-renew for a subscription

• If you click on "Disable Auto-renewal" will expire after the subscriptions period ends.

| O Dustin                                                                                                    |                                                                                                    | Nove Experimente De First Name Last Name 🕜 Help | 0 🔺 |
|----------------------------------------------------------------------------------------------------|----------------------------------------------------------------------------------------------------|-------------------------------------------------|-----|
| R     Account       Image: Context and motions       Image: Context and motions <t< th=""><th>Subscription Microsoft 365 F1 (NCE COM MTH) T00400  SUBSCRIPTION DETAILS 0 Across  SUBSCRIPTION DETAILS 0 Across  Prepaid, United per , net VIDing das is the 1, 2027  Terreted on Nov 34, 2027  Terreted on Nov 34, 2027  Terreted on Nov 34, 2027</th><th></th><th></th></t<>                                                                                                    | Subscription Microsoft 365 F1 (NCE COM MTH) T00400  SUBSCRIPTION DETAILS 0 Across  SUBSCRIPTION DETAILS 0 Across  Prepaid, United per , net VIDing das is the 1, 2027  Terreted on Nov 34, 2027  Terreted on Nov 34, 2027  Terreted on Nov 34, 2027 |                                                 |     |
| O Dustin                                                                                                    |                                                                                                    | ten formanie 🕐 🛔 First Name Last Name 🕐 Help    | θ 🖡 |
| Account  Account Account Account | Subscription<br>Microsoft 365 F1 (NCE COM MTH)<br>1033400<br>General                                                                                                    | C1002                                           |     |
| Account Profile     Account Profile     Account Account                                                                                                    | SUBSCRIPTION DETAILS O ACTIVE SEK 20.14 Pressid, billed par, manufacture carbon and the 1 MAT                                                                                                    |                                                 |     |
|                                                                                                    |                                                                                                    |                                                 |     |

• If you want to change it back again, click on "Enable Auto-Renew" and the subscription will be renewed at the end of the subscription period, instead of expired.

| ОD           | ustin                        |                                                                                                    | First Name Last Name<br>Account ID: 1000033 | () Help | 0 | • |
|--------------|------------------------------|----------------------------------------------------------------------------------------------------|---------------------------------------------|---------|---|---|
| Έ.           | Account                      | OSubscription                                                                                                    |                                             |         |   | Î |
| *            | Orders and Invoices          | Microsoft 365 F1 (NCE COM MTH)                                                                                                   | CHANGE                                      | -       |   |   |
| <u>.81</u> . | O <sub>0</sub> Subscriptions | 1003400                                                                                                    |                                             |         |   |   |
| Ø            | Payment Methods              | General                                                                                                    |                                             |         |   |   |
| Ð            | Account Profile              | SUBSCRIPTION DETAILS © ACTIVE                                                                                                    |                                             |         |   |   |
|              | Action Log                   |                                                                                                    |                                             |         |   |   |
|              |                              | SEK 20.14                                                                                                    |                                             |         |   |   |
| ۲            |                              | Prices                                                                                                    |                                             |         |   |   |
|              |                              | Prepaid, billed per , ne <u>st billing date is Dec 1, 2022</u><br>Started on Nov 24, 202 <mark>2</mark> , renews on Dec 22, 2022 |                                             |         |   |   |

#### Cancel a subscription

• You can only click and use cancel subcsription on the renewal date. However, you can click on "disable auto-renew" and the subscription will expire when the subscription periods end.

## Change a subscription

To change the number of licenses in the subscriptions or upgrade to another plan, click on "Change".

| O Dustin                                                                                                    |                                                                                                    |            |                 | New Imperience                                      | First Name Last Name<br>Account ID: 1000033 | () Help | 0 |
|----------------------------------------------------------------------------------------------------|----------------------------------------------------------------------------------------------------|------------|-----------------|-----------------------------------------------------|---------------------------------------------|---------|---|
| E Account                                                                                                    | <b>O</b> Subscription                                                                                     |            |                 |                                                     |                                             |         |   |
| Image: Set of the set of the set of th | Microsoft 365 F1 (NCI<br>1003400<br>General<br>SUBSCRIPTION DETAILS O Active                              | E COM MTH) |                 |                                                     | CHANGE                                      |         |   |
| Action Log                                                                                                    | Propid, billed per , next billing date is Dec 1, 2022<br>Started on Nev 24, 2022 : Innews on Dec 22, 2022 |            | SEK 20.14       |                                                     |                                             |         |   |
|                                                                                                    | INCLUDES<br>Q. Search                                                                                     |            |                 |                                                     |                                             |         |   |
|                                                                                                    | PLAN & OPTIONS<br>Microsoft 365 F1 (NCE COM MTH)<br>Microsoft 365 F1<br>Graphicamada.                     | INCLUDED   | + 1 Licenses(s) | PRICE<br>SEK 20.00 /Licenses<br>per 1 STATEMENT_DAY | τοται.<br>5εκ 20.14                         |         |   |

If you want to switch the subscription to another plan, click on "Switch to this plan" at the subcsription that you want to • change to.

| O Dustin                |                                                      |                                | 📄 🛔 First Name Last Name 🕐 Help 👔 🌲 |
|-------------------------|------------------------------------------------------|--------------------------------|-------------------------------------|
| The Change subscription | You are about to change Microsoft 365 F1 (NCE COM MT | TH) #1003400 subscription.     |                                     |
| Review Order            | Switch to a Better Plan                              |                                |                                     |
| 20.                     | MICROSOFT 765 F7 (NICE COM ANIA)                     |                                | MICDOSOFT 755 F5 (NICE COM ANNI)    |
| Ø                       | MICROSOFT 365 F3 (NCE COM ANN)                       | MICROSOFT 365 ES (NCE COM MTH) | MICROSOFT 365 E3 (NCE COM ANN)      |
| Ð                       |                                                      |                                | 2                                   |
|                         | Subscription Period                                  | Subscription Period            | Subscription Period 1 year(s)       |
| •                       |                                                      |                                |                                     |
|                         | SWITCH TO THIS PLAN                                  | SWITCH TO THIS PLAN            | SWITCH TO THIS PLAN                 |

You can only upgrade to a better subscription. You are not allowed to downsize.

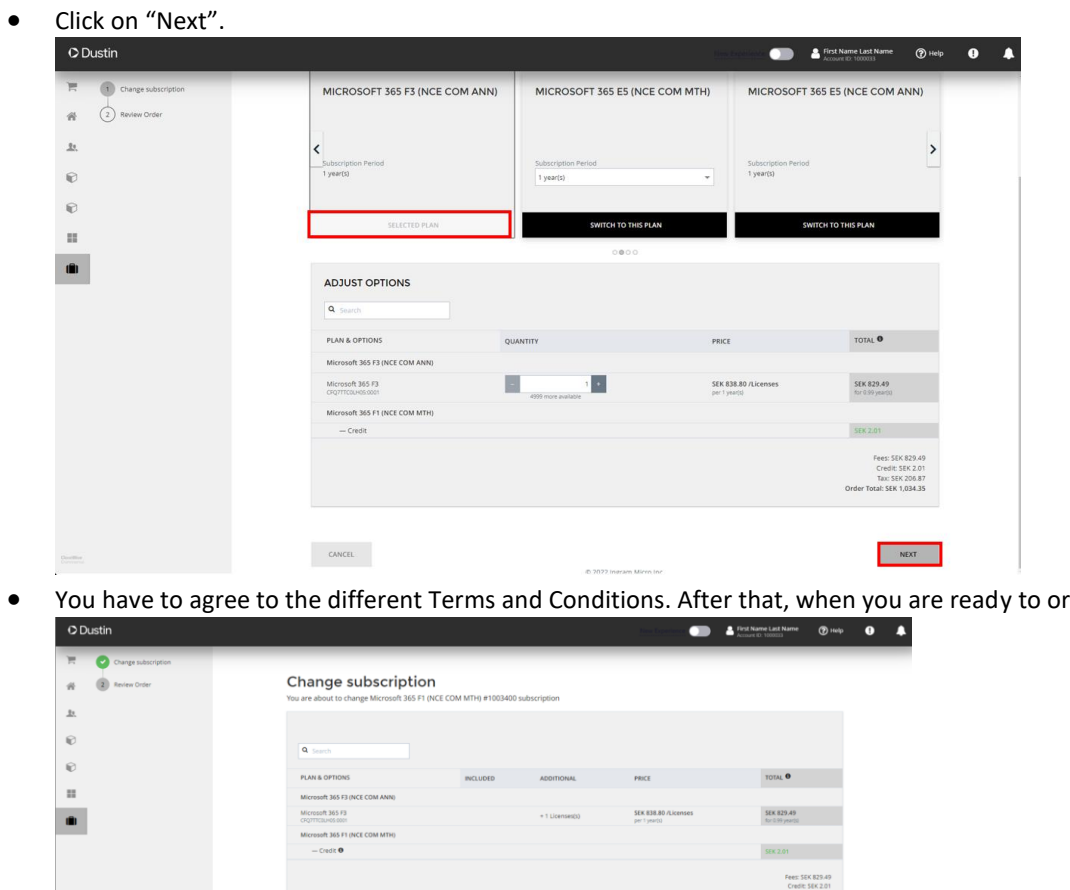

You have to agree to the different Terms and Conditions. After that, when you are ready to order, click "Place order".

| Q Search                                                                      |                                                                |                                     |                                       |                                                                                   |
|-------------------------------------------------------------------------------|----------------------------------------------------------------|-------------------------------------|---------------------------------------|-----------------------------------------------------------------------------------|
| PLAN & OPTIONS                                                                | INCLUDED                                                       | ADDITIONAL                          | PRICE                                 | TOTAL O                                                                           |
| Microsoft 365 F3 (NCE COM ANN)                                                |                                                                |                                     |                                       |                                                                                   |
| Microsoft 365 F3<br>CPQ7TTCBUH05.0001                                         |                                                                | = 1 Licenses(s)                     | SEK 838.80 /Licenses<br>per 1 year(s) | 5EK 829.49<br>for 0.99 yearbd                                                     |
| Microsoft 365 F1 (NCE COM MTH)                                                |                                                                |                                     |                                       |                                                                                   |
| — Credit O                                                                    |                                                                |                                     |                                       | SEK 2.01                                                                          |
|                                                                               |                                                                |                                     |                                       | HEET 36K 823/4                                                                    |
|                                                                               |                                                                |                                     |                                       | Peer: 364 8294<br>Credit: 56K 2.0<br>Tax: 56K 206.8<br>Order Total: 56K 1,034.3   |
| I Agree to the Terms and Conditions, I                                        | ficrosoft Customer Agreement, Servic                           | ce Description Microsoft 365 - Lice | nses                                  | Peter Sak, Roya<br>Credit Sak, 20<br>Tao: Sak, 206 B<br>Order Total: SEK, 1,034,3 |
| Agree to the Terms and Conditions, if     The changes will be applied once t  | ficrosoft Customer Agreement, Servio<br>he order is completed. | te Description Microsoft 365 – Lice | nses                                  | -Petts Level, RCA<br>Credits SER 52<br>Tac: SER 2004<br>Order Total: SER 1,014.3  |
| I Ages to the Yerms and Constitute, F     The changes will be applied once to | Ricrosoft Customer Agreement, Servic<br>ne order is completed. | a Description Microsoft 365 - Lice  | nses                                  | Order Tech<br>Tech 2005<br>Order Tech 2005<br>Order Tech 2005                     |

• To change the number licenses, click on "plus" or "minus" to add/remove that many licenses that you want and then click on "Next".

You are only allowed to decrease the number of licenses on your renewal date and 7 days forward. If you want do schedule your subscription before renewal date, please check the guide for "<u>Schedule changes for a</u> <u>subscription</u>".

| Dustin                           |                                                          |                                                            | New Department                                                                                                    | Last Name 🕜 Hel                                    |
|----------------------------------|----------------------------------------------------------|------------------------------------------------------------|----------------------------------------------------------------------------------------------------|----------------------------------------------------|
| 1 Change subscription            |                                                          |                                                            |                                                                                                    |                                                    |
| 2 Review Order                   | Change subscription                                      |                                                            |                                                                                                    |                                                    |
|                                  | You are about to change Microsoft 365 F1 (NCE COM        | MTH) #1003400 subscription.                                |                                                                                                    |                                                    |
|                                  | Switch to a Better Plan                                  |                                                            |                                                                                                    |                                                    |
|                                  |                                                          |                                                            |                                                                                                    |                                                    |
|                                  | MICROSOFT 365 FI (NCE COM MTH)                           | MODERN WORKPLACE MOBILE                                    | MICROSOFT 365 F3 (NO                                                                                                    | CE COM MTH)                                        |
|                                  |                                                          | USER F1 (12 MTH)                                           |                                                                                                    |                                                    |
|                                  |                                                          | Core products and features within Microsoft 365 to         |                                                                                                    |                                                    |
|                                  | Subscription Period                                      | equip Firstline Workers                                    | Subscription Period                                                                                                    |                                                    |
|                                  | 1 month(s)                                               | 1 year(s)                                                  | 1 month(s)                                                                                                    | *                                                  |
|                                  | CURRENT IN AN                                            | SWITCH TO THIS BLAN                                        | SWITCH TO THE                                                                                                    | RI AN                                              |
|                                  | CORRECT PDA                                              |                                                            | since to this                                                                                                    | PCAN                                               |
|                                  |                                                          | 0000                                                       |                                                                                                    |                                                    |
|                                  | ADJUST OPTIONS                                           |                                                            |                                                                                                    |                                                    |
|                                  | Q Search                                                 |                                                            |                                                                                                    |                                                    |
|                                  | PLAN & OPTIONS                                           | QUANTITY                                                   | PRICE                                                                                                    | TOTAL                                              |
|                                  | Microsoft 365 F1 (NCE COM MTH)                           |                                                            | SEX 20.15 // konser                                                                                                    |                                                    |
|                                  | CFQ7TTC0MBMD:0002                                        | 4999 more available                                        | per 1 STATEMENT_DAY                                                                                                    |                                                    |
|                                  |                                                          |                                                            |                                                                                                    |                                                    |
| ADJUST OPTIONS                   |                                                          |                                                            |                                                                                                    |                                                    |
| Q Search                         |                                                          |                                                            |                                                                                                    |                                                    |
| PLAN & OPTIONS                   | QUANTITY                                                 | PRICE                                                      | TOTAL 0                                                                                                    |                                                    |
| Microsoft 265 51 (NCE COM MTH)   | 4000000                                                  | THE                                                        |                                                                                                    |                                                    |
| with osoid sos Pr (WCE COM WITH) |                                                          |                                                            |                                                                                                    |                                                    |
| CFQ7TTC0MBMD:0002                | 4997 more available                                      | per 1 STATEMENT_DAY                                        | for 0.1 month(s)                                                                                                    |                                                    |
|                                  |                                                          |                                                            | Fee                                                                                                    | es: SEK 4.03                                       |
|                                  |                                                          |                                                            | Ta<br>Order Tot                                                                                                    | IX: SEK 1.01                                       |
|                                  |                                                          |                                                            |                                                                                                    |                                                    |
|                                  |                                                          |                                                            |                                                                                                    |                                                    |
|                                  |                                                          |                                                            |                                                                                                    |                                                    |
| CANCEL                           | @ 2022 Ingram                                            | Micro Inc.                                                 |                                                                                                    | NEXT                                               |
|                                  | © 2022 intram                                            | MICTO ITIC.                                                |                                                                                                    |                                                    |
| ik on "Place Order"              | •                                                        |                                                            |                                                                                                    |                                                    |
| ustin                            |                                                          |                                                            | First Name Last Name Last Nam | ne 🕐 Help                                          |
| Change subscription              |                                                          |                                                            |                                                                                                    |                                                    |
| 2 Review Order                   | Change subscription                                      |                                                            |                                                                                                    |                                                    |
|                                  | You are about to change Microsoft 365 F1 (NCE COM MT     | H) #1003400 subscription                                   |                                                                                                    |                                                    |
|                                  |                                                          |                                                            |                                                                                                    |                                                    |
|                                  | Q. Search                                                |                                                            |                                                                                                    |                                                    |
|                                  | PLAN & OPTIONS                                           | QUANTITY PRICE                                             | TOTAL                                                                                                    |                                                    |
|                                  | Microsoft 365 F1 (NCE COM MTH)                           |                                                            |                                                                                                    |                                                    |
|                                  | Microsoft 365 F1<br>CFQ7TTC0MBMD:0002                    | + 2 Licenses(s) SEK 20.00 /Licenses<br>per 1 STATEMENT_DAY | SEK 4.03<br>for 0.1 month(s)                                                                                                    |                                                    |
|                                  |                                                          |                                                            | Order                                                                                                    | Fees: SEK 4.03<br>Tax: SEK 1.01<br>Total: SEK 5.04 |
|                                  | The channes will be applied once the order is consulated |                                                            |                                                                                                    | ×                                                  |
|                                  | eppres one or ender a complete.                          |                                                            |                                                                                                    |                                                    |
|                                  |                                                          |                                                            |                                                                                                    |                                                    |
|                                  | CANCEL                                                   |                                                            | BACK                                                                                                    | PLACE ORDER                                        |

• It will take a few minutes for the order to get completed.

Note! If you want to decrease all you licenses for a subscription click on "<u>Cancel Subscriptions</u>" Or "<u>Disable Auto-Renewal</u>" for that specific subscription.

# Schedule changes for a subscription

• To schedule a change for a current subscription, click on the specific subscription that you want to change.

| O Dustin                   |                       |         | Account ID: 100              |
|----------------------------|-----------------------|---------|------------------------------|
| Harketplace                |                       |         |                              |
| 脅 Dashboard                | Marketplace           |         | ٩                            |
| 北. Users                   | 0                     |         |                              |
| Modern Workplace Premium ( | All Services          |         |                              |
| Modern Workplace Mobile Us | Microsoft (Catalogue) | SkyKick | Microsoft NCE<br>(Catalogue) |

• Click on "Manage Subscription"

| Microsoft                                                                                                    | Sta                                                                       | atus<br>I Active                                                    |                  |
|----------------------------------------------------------------------------------------------------|---------------------------------------------------------------------------|---------------------------------------------------------------------|------------------|
| (elcome to Microsoft CSP     ir subscription information is:     rosoft Domain: whitelabelfood onmicrosoft.com     rosoft Subscription 1D: de598986f.72a6477b0-c5d7-bee9ef6c5cec      brgging in to your Microsoft Portal      subscription has been ordered for an existing Microsoft account, so on new credentials have been g     program credentials are displayed on the welcome screen of the initial subscription ordered for that ad     dentials are absent or do not work, you can reset the password via the Microsoft Online Password Re     ps://passwordresst.microsoftonline.com/   udedd services | Su<br>M<br>Su<br>to<br>nerated. The<br>count. If temporary<br>et service: | bscription name<br>dem Workplace Mobile L<br>bscription ID<br>03400 | iser F1 (12 MTH) |
| NAME                                                                                                    | QUANTITY                                                                  |                                                                     |                  |
|                                                                                                    | 4                                                                         |                                                                     |                  |

• Click on "Change"

| 0D      | Justin                       |                                | First Name Last Name<br>Account ID: 1000003 | () Help |
|---------|------------------------------|--------------------------------|---------------------------------------------|---------|
| Ħ       | Account                      | <b>O</b> Subscription          |                                             |         |
| #       | Orders and Invoices          | Microsoft 365 F1 (NCE COM MTH) | CHANGE                                      | -       |
| <u></u> | Q <sup>*</sup> Subscriptions | 1003400                        |                                             |         |
| Ð       | Payment Methods              | General                        |                                             |         |
| Ð       | Account Profile              | SUBSCRIPTION DETAILS © ACTIVE  |                                             |         |
| 1       | Action Log                   |                                |                                             |         |

• Click in "immediately after confirmation"

#### OSubscription

#### Change subscription

You are about to change Microsoft 365 F1 (NCE COM MTH) #1003400 subscription.

Changes to the subscription will be applied immediately after confirmation 🖋

| MICROSOFT 365 FI (NCE COM MTH)                           | MODERN WORKPLACE MOBILE<br>USER FI (12 MTH) | MICROSOFT 365 F3 (NCE COM MTH) |  |  |  |  |  |
|----------------------------------------------------------|---------------------------------------------|--------------------------------|--|--|--|--|--|
| Subscription Period     1 month(s)                       | Subscription Period<br>1 year(s)            | Subscription Period            |  |  |  |  |  |
| CURRENT PLAN                                             | SWITCH TO THIS PLAN                         | SWITCH TO THIS PLAN            |  |  |  |  |  |
|                                                          | 0000                                        |                                |  |  |  |  |  |
| According to the terms of service, this subscription can | not be downsized.                           |                                |  |  |  |  |  |
| ADJUST OPTIONS                                           |                                             |                                |  |  |  |  |  |
| Q Search                                                 |                                             |                                |  |  |  |  |  |
| PLAN & OPTIONS                                           | QUANTITY                                    | PRICE TOTAL O                  |  |  |  |  |  |
| Microsoft 365 F1 (NCE COM MTH)                           |                                             |                                |  |  |  |  |  |

• Click on "On subscription auto-renewal day" and then click on "Apply":

| Contest | o the subscription will be applied immediately after to                                   | -                                                                                 | ×                              |
|---------|-------------------------------------------------------------------------------------------|-----------------------------------------------------------------------------------|--------------------------------|
| Switc   | Decide when you want changes to the subscription                                          | e Changes                                                                         |                                |
| MICE    | Immediately after<br>confirmation<br>Change order will be processed after<br>confirmation | On subscription auto-renewal<br>day<br>Changes will be scheduled for Feb 24, 2023 | MICROSOFT 365 F3 (NCE COM N    |
| 1 1     | Enable auto-renewal     Select this to proceed with scheduling changes in the s           | ubscripton                                                                        | Sudarrython Penud<br>1 monthes |
|         |                                                                                           | CANCEL APPLY                                                                      | SWITCH TO THIS PLAN            |

• Select the changes you want to take affect on auto-renewal day, in this case we want to increase the amount of licenses and click "Next":

| tch to a Better Plan                                                                                                    |                                                                                                    |                                                                                                    |                                                                                                    |
|----------------------------------------------------------------------------------------------------|----------------------------------------------------------------------------------------------------|----------------------------------------------------------------------------------------------------|----------------------------------------------------------------------------------------------------|
| CROSOFT 365 FI (NCE COM MTH)                                                                                                    | MODERN WORKPLACE MOBILE USER FI (12 MTH)                                                                                                    | MICROSOFT 365 F3 (NCE COM MTH                                                                                                    | 0                                                                                                    |
| soription Period<br>month(s) w                                                                                                    | Subscription Reviol<br>1 year(i)                                                                                                    | Subscription Period<br>1 month(b)                                                                                                    |                                                                                                    |
| CURRENT PLAN                                                                                                    | SWITCH TO THIS PLAN                                                                                                    | SWITCH TO THIS PLAN                                                                                                    |                                                                                                    |
|                                                                                                    |                                                                                                    |                                                                                                    |                                                                                                    |
| According to the series of service, this subscription cervet be downessed.                                                                                                    | e000                                                                                                    |                                                                                                    |                                                                                                    |
| According to the terms of service, the subscription cervet be download.                                                                                                    | eooo<br>quantity                                                                                                    | PRCE                                                                                                    | TOTAL O                                                                                                    |
| According to the serves of service, this subscription cerves be devineded.                                                                                                    | eooo<br>Quwiity                                                                                                    | Pace<br>SX 20.00 Allomas                                                                                                    | 107AL <b>0</b><br>55K 5.23                                                                                                    |
| According to the serves of service, the subscription servet be downsteed.                                                                                                    | e o o o<br>Quantity<br>I Light de la della della | PECE<br>SEX 36.00 Alconnes<br>per 10000ctor Tope<br>Sex 20.15                                                                                                    | TOTAL <b>0</b><br>58%5.23<br>58% 14.77                                                                                                    |
| According to the serves of service, this subscription serves be downsteed.                                                                                                    | e o o o<br>Quantity<br>Quantity<br>I Lineares<br>2 Lineares                                                                                                    | PRICE<br>SEX 36.00 Alconess<br>per 1 tottotetot Der<br>SEX 36.15<br>per 1 stattotetot Der<br>SEX 36.15<br>SEX 36.15 million                                           | TOTAL <b>9</b><br>55K 5.23<br>55K 5.23<br>55K 5.23<br>55K 6.23<br>55K 6.23                                                                                                    |
| According to the terms of service, the subscription servet be devinated.  COUST OPTIONS  Search  According to the terms of service, the subscription servet be devinated.  Interview of the service of the subscription service of the subscription service of | 000<br>QUNTTY<br>QUNTTY<br>III unsues<br>Unsues<br>2 Lonsed<br>- 4 Lonsed                                                                                                    | PRCE<br>SUX 20.00 Alcomes<br>pri 10030405 por<br>pri 10030405 por<br>pri 10030405 por<br>pri 10030405 por<br>pri 10030405 por<br>pri 10030405 por<br>pri 10030405 por | TOTAL ●           SEX 5.23           SEX 5.24           SEX 5.25           SEX 5.26           SEX 5.27           SEX 5.27           SEX 5.27           SEX 5.28           SEX 5.29           SEX 5.29 <td< td=""></td<> |

• You need to accept to the Terms and conditions and press "Confirm"

| Q Search                                   |                                                   |                          |                 |                                            |                                            |
|--------------------------------------------|---------------------------------------------------|--------------------------|-----------------|--------------------------------------------|--------------------------------------------|
| PLAN & OPTIONS                             |                                                   | INCLUDED                 | ADDITIONAL      | PRICE                                      | TOTAL                                      |
| Microsoft 365 F1 (NCE COM MTH)             |                                                   |                          |                 |                                            |                                            |
| Microsoft 365 F1<br>CFQ7TTC0MBMD:0002      |                                                   |                          | + 2 Licenses(s) | SEK 20.15 /Licenses<br>per 1 STATEMENT_DAY | SEK 5.23                                   |
| - Microsoft 365 F1 Recurring (1 Month(s)   | term) from 2023-02-01 through 2023-02-22          |                          | + 1 Licenses(s) | SEK 20.15<br>per 1 STATEMENT_DAY           | SEK 14.77<br>for 0.73 mor                  |
| — Microsoft 365 F1 Recurring (1 Month(s) t | term) from 2023-02-23 through 2023-02-28          |                          | + 2 Licenses(s) | SEK 20.15<br>per 1 STATEMENT_DAY           | SEK 8.63<br>for 0.21 mon                   |
| - Microsoft 365 F1 Recurring (1 Month(s) t | term) from 2023-02-01 through 2023-02-23          |                          | - 1 Licenses(s) | SEK 23.70<br>per 1 STATEMENT_DAY           | -SEK 18.17<br>for 0.77 mor                 |
|                                            |                                                   |                          |                 |                                            | Fees: SE)<br>Tao:: SE)<br>Order Total: SEB |
| I Agree to the Terms and Conditions, Mic   | crosoft Customer Agreement, Service Description N | Alcrosoft 365 – Licenses |                 |                                            |                                            |

• Your changes will now be scheduled and the changes will be visible after your renewal date.

## Get an overview of your subscriptions

• To get a better overview of all your active subscriptions, click on "Account"

| O Dustin                                                                |                           |                       | First Name Last Name Account ID: 1000033 | () Help 🌗 🌲 |
|-------------------------------------------------------------------------|---------------------------|-----------------------|------------------------------------------|-------------|
| 🐂 Marketplace                                                           | Markotalaco               |                       |                                          |             |
| 會 Dashboard                                                             |                           |                       | - F Cart                                 |             |
| Users                                                                   | 0                         |                       |                                          |             |
| Modern Workplace Premium (                                              | All Services              |                       |                                          |             |
| Microsoft 365 F1 (NCE COM M<br>#1034400 MICROSOFT 365 F1 INCE COM MITH) | Microsoft NCE (Catalogue) | Microsoft (Catalogue) | SkyKick                                  |             |
| NCE Microsoft Azure                                                     | Microsoft NCE (Catalog)   |                       | <b>33</b>                                |             |
| IIII Account                                                            |                           | SEE ALL               | SEE ALL                                  |             |
|                                                                         |                           |                       |                                          |             |
|                                                                         | SEE ALL                   |                       |                                          |             |

• Click on "Subscriptions".

| Ji Subscriptions .  |                                      |                      |                 |                                            |      |   |   |
|---------------------|--------------------------------------|----------------------|-----------------|--------------------------------------------|------|---|---|
|                     |                                      |                      |                 | Erst Name Last Name<br>Account ID: 1000033 | Help | 0 | ٠ |
| ount                |                                      |                      |                 |                                            |      |   |   |
| Orders and Involces | PENDING ORDERS                       | INVOICE HISTORY      | ORDER H         | ISTORY                                     |      |   |   |
| Subscriptions       | 1 Total                              | List All Involces    | List All Orders |                                            |      |   |   |
| Payment Methods     |                                      |                      |                 |                                            |      |   |   |
| Account Profile     | VIEW PENDING ORDERS                  | VIEW INVOICE HISTORY | VIEW ORDER      | ISTORY                                     |      |   |   |
| Action Log          | Inpaid                               |                      |                 |                                            |      |   |   |
| A                   | l your documents are paid.           |                      |                 |                                            |      |   |   |
|                     |                                      |                      |                 |                                            |      |   |   |
| Action Log U        | Inpaid<br>I your documents are paid. |                      |                 |                                            |      |   |   |

#### • Click on "Show Search".

| OD           | ustin                               |                  |                                                                                                    |            | -               | Eirst Name Last Name     | () Help | 0 |  |
|--------------|-------------------------------------|------------------|----------------------------------------------------------------------------------------------------|------------|-----------------|--------------------------|---------|---|--|
| H.           | Account                             |                  |                                                                                                    |            | -               | _                        | -       |   |  |
| #            | Orders and involces                 | 32 item(s) total | Q, Show Search                                                                                                    | STATUS     | SERVICES        |                          |         |   |  |
| <u>.1</u> 2. | <b>O</b> <sup>®</sup> Subscriptions | 1003412          | Microsoft 365 Business Premium (NCE COM MTH)<br>Bujires on Dec 25, 2022                                                           | Active     | PLM Product Lin | 1e - 1 - PRD-814-505-018 |         |   |  |
| ø            | Payment Methods                     | 1003409          | Modern Workplace Standard E3 (1 MTH)<br>The subscription was terminated and the data related to the service was released          | Terminated |                 |                          |         |   |  |
|              | Account Profile                     | 1003407          | Microsoft 365 Business Standard (NCE COM MTH)<br>The subscription was terminiated and the data related to the service was removed | Terminated |                 |                          |         |   |  |
|              | Action Log                          | 1003400          | Microsoft 365 F1 (NCE COM MTH)<br>Depres on Dec 24, 2022                                                                          | Active     | PLM Product Lin | ne - 1 - PRO-814-505-018 |         |   |  |
|              |                                     | 1003387          | Modern Workplace Standard E3 (12 MTH)<br>The subscription was terminated and the data related to the service was removed          | Terminated |                 |                          |         |   |  |
|              |                                     | 1003323          | Office 365 F3 (NCE COM MTH)<br>The subscription was terminated and the data related to the service was removed                    | Terminated |                 |                          |         |   |  |
|              |                                     | 1003037          | Microsoft 365 F1 (INCE COM MTH)<br>The subscription was terminated and the data related to the service was removed                | Terminated |                 |                          |         |   |  |
|              |                                     | 1003003          | Microsoft 365 F1 (INCE COM MTH)<br>The subscription was terminated and the data related to the service was removed                | Terminated |                 |                          |         |   |  |
|              |                                     | 1002941          | Office 365 E3 Trial (NCE COM MTH)<br>The subscription was terminated and the data related to the service was removed              | Terminated |                 |                          |         |   |  |

• Select "Status": "Active" and then click "Search".

| Dustin              |                                                                                                    | Account BD: 1000000                           |
|---------------------|----------------------------------------------------------------------------------------------------|-----------------------------------------------|
| Account             |                                                                                                    |                                               |
| Orders and Invoices | ID Title Status                                                                                                    |                                               |
| 0 Subscriptions     | Q SEARCH C RESET SEARCH Ordered                                                                                                    |                                               |
| Payment Methods     | Trial<br>Active<br>Urized                                                                                                    |                                               |
| Account Profile     | 32 item(s) total Q, Hide Search Expired                                                                                                  |                                               |
|                     | ID + TITLE Credit Hold                                                                                                    | STATUS SERVICES                               |
| Action Log          | 1003412 Microsoft 365 Business Premium (NCE COM MTH)<br>Depres on Dec 25, 2022 Synchronizing                                             | Active PLM Product Line - 1 - PRD-814-505-018 |
| a                   | 1003409 Modern Workplace Standard E3 (1 MTH)<br>The subsoription was terminated and the data related to the service was removed          | • Terminated                                  |
|                     | 1003407 Microsoft 365 Business Standard (NCE COM MTH)<br>The subscription was terminated and the data related to the service was removed | • Terminated                                  |
|                     | 1003400 Microsoft 365 F1 (NCE COM MTH)<br>Expires on Dec 24, 2022                                                                        | Active PLM Product Line - 1 - PRD-814-505-018 |

• You will now get a list and an overview of all your active subscriptions.

| ОD       | ustin                                     |           |                                                                         |       |                            |                           | Erst Name Last Name Account ID: 1000033 | () Help |  |
|----------|-------------------------------------------|-----------|-------------------------------------------------------------------------|-------|----------------------------|---------------------------|-----------------------------------------|---------|--|
| Ξ.       | Account                                   |           |                                                                         |       |                            |                           |                                         |         |  |
| ŵ        | Orders and Imoices                        | ID        | Tide St                                                                 | latus |                            |                           |                                         |         |  |
| lz.      | O <sub>n</sub> <sup>e</sup> Subscriptions | Q. SEARCH | C RESET SEARCH                                                          |       |                            |                           |                                         |         |  |
| 9        | Payment Methods                           |           |                                                                         |       |                            |                           |                                         |         |  |
|          | Account Profile                           | ID 🔻      | TITLE                                                                   |       | STATUS                     | SERVICES                  |                                         |         |  |
|          | Action Log                                | 1003412   | Microsoft 365 Business Premium (NCE COM MTH)<br>Expires on Dec 25, 2022 | 0     | <ul> <li>Active</li> </ul> | PLM Product Line - 1 - PR | D-814-505-018                           |         |  |
| <u> </u> |                                           | 1003400   | Microsoft 365 F1 (NCE COM MTH)<br>Expires on Dec 24, 2022               |       | <ul> <li>Active</li> </ul> | PLM Product Line - 1 - PR | D-814-505-018                           |         |  |

Click on one of the subscriptions if you wish to manage. See the separate routine for <u>"Manage one of your existing</u> <u>subscriptions"</u>.